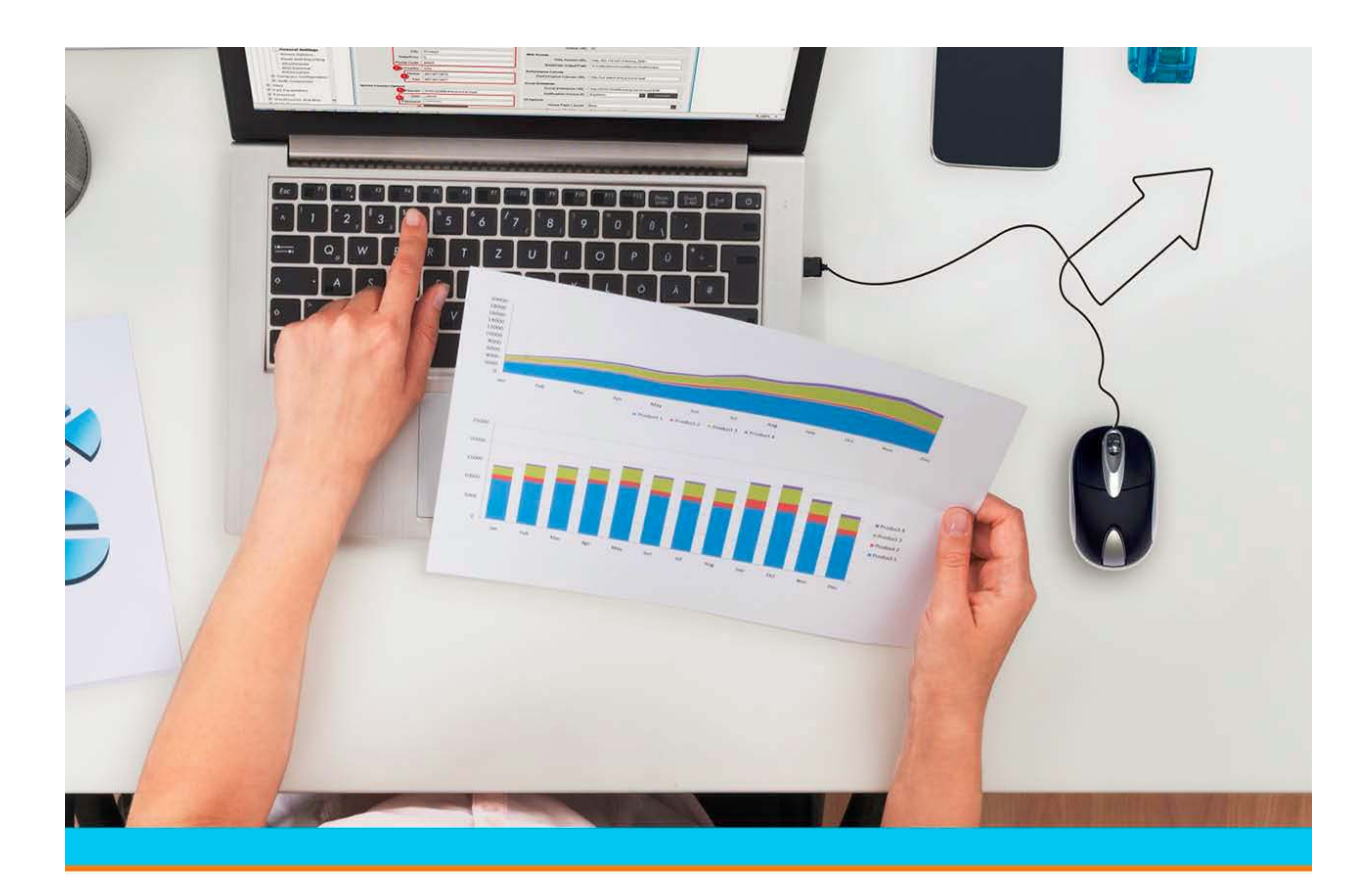

# Optimizing Epicor Learning Center Playback

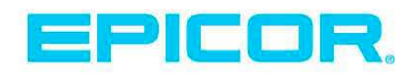

#### Disclaimer

This document is for informational purposes only and is subject to change without notice. This document and its contents, including the viewpoints, dates and functional content expressed here in are believed to be accurate as of its date of publication. However, Epicor Software Corporation makes no guarantee, representations or warranties with regard to the enclosed information and specifically disclaims any applicable implied warranties, such as fitness for a particular purpose, merchantability, satisfactory quality or reasonable skill and care. As each user of Epicor software is likely to be unique in their requirements in the use of such software and their business processes, users of this document are always advised to discuss the content of this document with their Epicor account manager. All information contained herein is subject to change without notice and changes to this document since printing and other important information about the software product are made or published in release notes, and you are urged to obtain the current release notes for the software product. We welcome user comments and reserve the right to revise this publication and/or make improvements or changes to the products or programs described in this publication at any time, without notice. The usage of any Epicor software shall be pursuant to an Epicor end user license agreement and the performance of any consulting services by Epicor personnel shall be pursuant to Epicor's standard services terms and conditions. Usage of the solution(s) described in this document with other Epicor software or third party products may require the purchase of licenses for such other products. Where any software is expressed to be compliant with local laws or requirements in this document, such compliance is not a warranty and is based solely on Epicor's current understanding of such laws and requirements. All laws and requirements are subject to varying interpretations as well as to change and accordingly Epicor cannot guarantee that the software will be compliant and up to date with such changes. All statements of platform and product compatibility in this document shall be considered individually in relation to the products referred to in the relevant statement, i.e., where any Epicor software is stated to be compatible with one product and also stated to be compatible with another product, it should not be interpreted that such Epicor software is compatible with both of the products running at the same time on the same platform or environment. Additionally platform or product compatibility may require the application of Epicor or third-party updates, patches and/or service packs and Epicor has no responsibility for compatibility issues which may be caused by updates, patches and/or service packs released by third parties after the date of publication of this document. Epicor<sup>®</sup> is a registered trademark and/or trademark of Epicor Software Corporation in the United States, certain other countries and/or the EU. All other trademarks mentioned are the property of their respective owners. Copyright © Epicor Software Corporation 2017. All rights reserved. No part of this publication may be reproduced in any form without the prior written consent of Epicor Software Corporation.

Revision: November 27, 2017

Total pages: 6

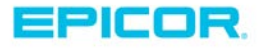

## **Optimizing Epicor Learning Center Playback**

If you are experiencing any sound or video issues with Epicor Learning Center (ELC) Training on Demand courses, check the following to ensure that you are optimizing playback performance.

**Checking browser version and updates:** Use this link to identify your browser and determine if it is up to date:

https://www.whatismybrowser.com/?ref=whatsmybrowser.com

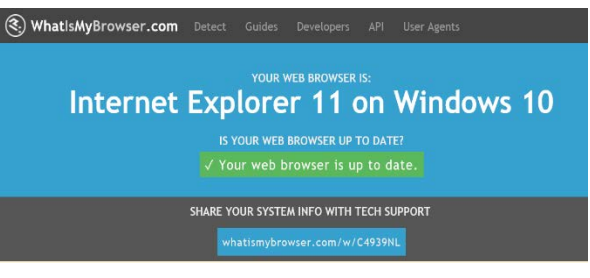

Once you have scanned and completed any reqcommended updates, close all browser sessions, and then try the course again. If that does not allow the course to play properly, here are some things to check/change:

- 1. Enable Active X (IE) / Flash (Chrome)
- 2. Enable Cookies
- 3. Disable Popup Blockers

- 4. Update Trusted Site
- 5. Clear Browser History
- 6. Check Virus Software Conflicts

| Enable / Update Flash Player                                                                                                    |                                                                                                    |
|----------------------------------------------------------------------------------------------------|----------------------------------------------------------------------------------------------------|
| Internet Explorer                                                                                                    | Chrome                                                                                                    |
| Internet Explorer<br>From the gear icon, select Manage add-ons.<br>Print<br>File<br>Zoom (150%)<br>Safety<br>Add site to Apps<br>View downloads<br>Ctrl+J<br>Manage add-ons<br>F12 Developer Tools<br>Go to pinned sites<br>Compatibility View settings<br>Internet options<br>About Internet Explorer                                                                                                    | Click the ellipses in the upper right corner and select Settings from the menu.                                                                                                    |
| Veryet Address       In the pop-up dialog box, select Toolbars and Extensions.         Ad on Types       Veryet Address         Ad on Types       Veryet Address         Ad on Types       Veryet Address         Ad on Types       Veryet Address         Ad on Types       Veryet Address         Ad on Types       Veryet Address         Address and Lanaxov       Veryet Address         Nonexet Workson The Proved Weilews Not Composet       Veryet Address         Veryet Medical Weilews The Proved Weilews Not Composet       In the list of add-ons, search for "Shockwave Flash Object" (another name for Flash Player). | Select the Advanced option and under the Content Settings Menu;<br>select the scroll down arrow so you can see all options available for<br>set up.<br>Locate Flash and open the menu to confirm that your settings allow<br>access to ondemand.epicor.com                                                                                                    |
| In the Status column, check<br>to see if the Shockwave Flash Object option is disabled. If so, click<br>on the corresponding row to highlight the object.<br>Click the Enable button in the lower right corner.<br>Close the Manage Add-ons dialog box.                                                                                                    | Allow sites to run Plash       Allow sites to run Plash       Ask first       Block       Block       No sites added       Allow       Allow       Image: State of the state of the state of th |

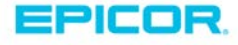

| nternet Explorer                                                                                                    | Chrome                                                                                                    |
|----------------------------------------------------------------------------------------------------|----------------------------------------------------------------------------------------------------|
| G allow cooki*       From the gear icon, select Internet options.         Print       File         Zoom (150%)       Safety         Add site to Apps       Ctrl+J         Manage add-ons       F12 Developer Tools         Go to pinned sites       Compatibility View settings         Internet options       About Internet Explorer         Under the Privacy tab choose the Advanced option and verificity your settings as follows:         Xorose Thirty and your settings as follows: | <ul> <li>Seq=how+to+set+cookies+  A file</li> <li>New tab</li> <li>Cut+N</li> <li>New window</li> <li>Cut+Shit+N</li> <li>New window</li> <li>Cut+Shit+N</li> <li>Print</li> <li>Cut+Cri+P</li> <li>Cat</li> <li>Find</li> <li>Cut+Cri+P</li> <li>Cat</li> <li>Find</li> <li>Cut+Cri+P</li> <li>Cut+Cri+P</li> <li></li></ul> |

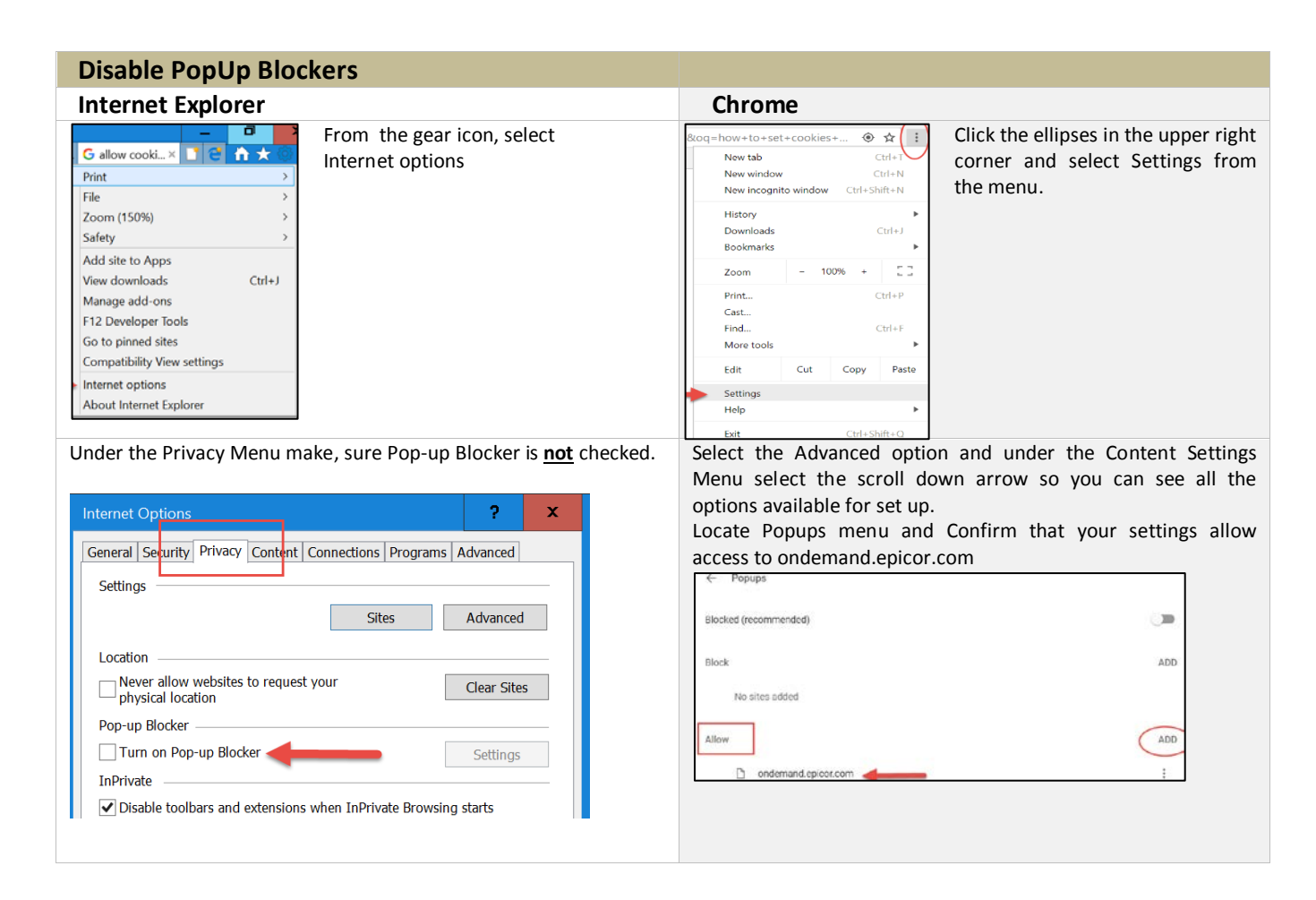

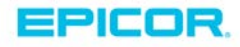

| Add ELC Related Sites to Trusted Sites                                                                                        |                                                                                                    |
|----------------------------------------------------------------------------------------------------|----------------------------------------------------------------------------------------------------|
| Internet Explorer                                                                                                    | Chrome                                                                                                    |
| Click the Tools icon in the upper right corner (the icon is shaped like a gear) From the Privacy tab, click the Sites button. | Click the ellipses in the upper right corner and select Settings<br>from the menu.<br>Select the Advanced option and under Content Settings Menu<br>select the scroll down arrow so you can see all the options<br>available for set up.                                                                      |
| <section-header><section-header></section-header></section-header>                                                            | Locate System Settings and select the box on the Far right across<br>from Open Proxy Settings. On the Privacy Menu select Sites and<br>add the following by entering the full address and clicking the<br>Allow button; click OK to save.<br>https://ondemand.epicor.com<br>https://cloud.scorm.com<br>System |
| Clear Browser History                                                                                                    |                                                                                                    |
| Internet Explorer                                                                                                    | Chrome                                                                                                    |
| <text></text>                                                                                                    | Click the ellipses in the upper right<br>corner and select Settings from the<br>menu.<br>Select the Advanced option and under<br>Content Settings Menu select the<br>scroll down arrow so you can see all<br>the options available for set up.<br>Locate Clear browsing data menu and                         |

### **Check for Virus Software Conflicts**

PC utilization can peak due to other programs running either within the browser or on PC itself. For example if a Virus Software starts to run on the PC while user is engaged in a course will slow the PC and decrease its utilization.

We have one more thing you can check. After you have already reviewed that you are allowing Flash Player and you are not blocking cookies and the sites are listed as a trusted sites in your browser security settings and you continue to have issues. The problem may be that your Firewall is configured to block the video content from loading. We recommend working with your local IT team and review your firewall settings.

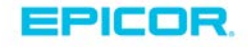

## About Epicor

Epicor Software Corporation drives business growth. We provide flexible, industry-specific software that is designed around the needs of our manufacturing, distribution, retail, and service industry customers. More than 40 years of experience with our customers' unique business processes and operational requirements is built into every solution—in the cloud, hosted, or on premises. With a deep understanding of your industry, Epicor solutions spur growth while managing complexity. The result is powerful solutions that free your resources so you can grow your business. For more information, <u>connect with Epicor</u> or visit <u>www.epicor.com</u>.

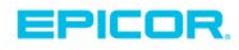